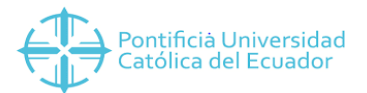

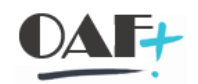

## MANUAL CREACIÓN DE MATERIALES

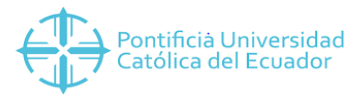

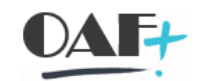

## Vamos a ingresar por la siguiente ruta a la transacción MM01

| Y 🦷 Favoritos                                         |                                                         |
|-------------------------------------------------------|---------------------------------------------------------|
| Y 🔄 PROCESOS TESORERÍA                                |                                                         |
| 🗡 🚾 Creación de Datos Maestros                        |                                                         |
| > 🛅 TRM                                               |                                                         |
| > 🦰 Bancos                                            |                                                         |
| > 🦰 Chequera                                          | Al hacer clic derecho en                                |
| > 📴 BP (Cliente)                                      | ★ MM01 - (3) Crear Material Tipo Servicio para la Venta |
| > 📙 BP (Depositante)                                  | con el mouse, se abre un menú de acceso directo.        |
| 💙 🔚 Materiales para la Venta                          |                                                         |
| 💙 🚾 Creación Unitaria                                 |                                                         |
| 💙 🚾 Crear                                             |                                                         |
| • 🌟 SPRO - (1) Customizing (Crear Códigos de Impu     |                                                         |
| 🔹 📩 VKOA - (2) Asignación de Cuenta Contable a G      | rupade Imputación                                       |
| • 🌟 MM01 - (3) Crear Material Tipo Servicio para la V | Venta                                                   |
| 🔹 🜟 VK11 - (4) Cikar y Asignar Precio a Material par  | a la Venta                                              |
| 🛚 🛨 ZSD_FM_DERIVE - (5) Asignar Dimensiones de        | Presupuesto a Material de Venta                         |

Vamos a llenar el campo material con 9 caracteres de los cuales debemos de llevar el orden de los materiales según la creación que se haya realizado 4 significa el número identificador de la Sede TE el campo q se le dio tesorería seguido de la numeración. Ramo será Comercio y tipo de material Dien Servicio y damos enter.

| Crear material | (Acceso)                                                                      |                               |
|----------------|-------------------------------------------------------------------------------|-------------------------------|
|                |                                                                               | Haga clic en<br>DIEN Servicio |
| Material       | 4TE000002                                                                     |                               |
| Ramo           | 1 Comercio                                                                    |                               |
| Tipo material  | DIEN Servicio                                                                 | ⊘                             |
|                | DIEN Servicio                                                                 |                               |
| Nº modif.      | EPA Paquete de equipamiento<br>ERSA Piezas de recambio                        | ~                             |
|                | FERT Producto terminado                                                       |                               |
| Copiar desde   | FFFC Clase Form Fit Function                                                  | =                             |
| Material       | FGTR Bebidas<br>FHMI Medios aux.fabricación<br>FOOD Comida (excl.perecederos) |                               |

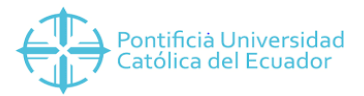

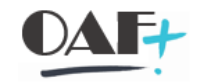

Vamos a escoger las 5 primeras filas dándoles clic para que se marquen.

| 🔄 Selección de vistas            | ×                     |
|----------------------------------|-----------------------|
| Vista                            |                       |
| Datos básicos 1                  | ^                     |
| 🛂 🕰 tos básicos 2                | ×                     |
| Ventas: Datos org.ventas 1       | -                     |
| Ventas: Datos org.ventas 2       |                       |
| Ventas: Datos centro/gral.       |                       |
| Comercio exterior: Exportación   |                       |
| Texto comercial                  |                       |
| Compras                          |                       |
| Comercio exterior: Importación   |                       |
| Texto de pedido de compras       |                       |
| Planif.necesidades 1             |                       |
| Planif.necesidades 2             |                       |
| Planif.necesidades 3             |                       |
| Planif.necesidades 4             |                       |
| Planificación avanzada           |                       |
| Contabilidad 1                   | ~                     |
| Contabilidad 2                   | ~                     |
| Haga clic en 🔍                   |                       |
| · petición                       |                       |
|                                  |                       |
| 📀 Niveles organización Datos 🗐 🕅 | 🔚 Opción estándar 🛛 😣 |

Al dar click en el visto tendremos esta pantalla donde llenaremos los campos Centro Organiz.ventas y Canal distrib. Le damos clic en el visto.

| 🖙 Niveles de orgai                         | nización                                       | × |
|--------------------------------------------|------------------------------------------------|---|
| Niveles de organiz                         | ación                                          |   |
| Centro<br>Organiz.ventas<br>Canal distrib. | 4000 QUITO<br>4000 QUITO<br>10 Ventas directas |   |
| L                                          | NivOrganiz/Perfiles sólo a petición            |   |
|                                            | Selección de vistas 🛛 📳 Opción estándar        | 8 |

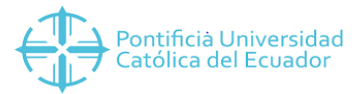

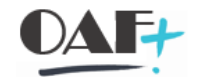

En esta pantalla vamos a llenar los campos Denomin. Aquí vamos a poner el nombre del material. Llenaremos el campo Unidad medida base siempre con UNI, EL CAMPO Grupo de artículos siempre con T001 y el campo Gr.tp.pos.gral. siempre con LEIS

\_\_\_\_\_

| Crear material 41      | E000002 (Servicio) | )             |              |                     |                   |
|------------------------|--------------------|---------------|--------------|---------------------|-------------------|
| 👼 Datos base 1         | 👼 Datos base 2 🛛 🧞 | Ventas: Org.  | ventas 1 🛛 👼 | Ventas: Org         | $\hookrightarrow$ |
| laterial 4TE00000      | 12                 |               |              |                     |                   |
| enomin. PERDIDA        | CARNE              |               | Haga         | clic en             | _                 |
|                        |                    |               | r v          | entas: Org.ventas 1 | •                 |
| Datos generales        |                    |               |              |                     |                   |
| Unidad medida base     | UNI                | Grupo artícul | os T001      | <u>Q</u>            |                   |
| Nº antiguo material    |                    | Grupo art. ex | d.           |                     |                   |
| Sector                 |                    | Labor/Oficina |              |                     |                   |
| Esquema contingente    |                    | Jquía.produc  | tos          |                     |                   |
| Status mat.todos ce.   |                    | Válido de     |              |                     |                   |
| Val.parám.validez      |                    | Gr.tp.pos.gra | LEIS         | Actividad o entrega |                   |
| Grupo de autoriz. mate | rial               |               |              |                     |                   |
| Grupo autorizaciones   |                    |               |              |                     |                   |
| Dimensiones/EAN        |                    |               |              |                     |                   |
| Código EAN/UPC         |                    | Tipo EAN      |              | ]                   |                   |
| Datos material de emb  | alaje              |               |              |                     |                   |
| Gr.materiales ME       |                    |               |              |                     |                   |
| Mat.ref.norma embal.   |                    |               |              |                     |                   |
| Textos de datos básico | s                  |               |              |                     |                   |
| Idiomas actualiz.:     | 0 👎 Txt.da         | at.básicos    | Idioma:      |                     | ~                 |

Una vez lleno los campos le damos clic a la siguiente pestaña que es Ventas: Org.ventas 1.

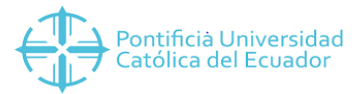

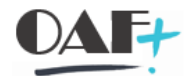

Aquí vamos a llenar los campos unidad medida base, centro suministrador, grupo de artículos y check en Dto.pronto pago. Vamos a llenar los Datos de impuestos y en la c vamos a poner siempre 0.

| Crear material 4     | FE000002 (S                   | Servicio)    |                        |                      |
|----------------------|-------------------------------|--------------|------------------------|----------------------|
| 🛙 👼 Datos base 2     | 👼 Ventas:                     | Org.ventas 1 | Ventas: Org.vent       | tas 2 👌 Ve 👔 < > 🗅   |
| Material 4TE0000     | 02                            |              |                        |                      |
| Denomin. PERDIDA     | CARNE                         |              |                        | Haga clic en         |
| Org.Ventas 4000      | IBARRA                        |              |                        | Ventas: Org.ventas 2 |
| Can.distr. 10        | Ventas <mark>d</mark> irectas |              |                        | ·                    |
| Datos generales      |                               |              |                        |                      |
| Unidad medida base   | UNI                           | unidad       | Sector                 |                      |
| Un.medida venta      |                               |              | UMV no variable        |                      |
| Grupo un.medida      |                               |              |                        |                      |
| StatMat todas CadDis |                               |              | Válido de              |                      |
| Stat.esp.caden.distr |                               |              | Validez de             |                      |
| Centro suministrador | 4000                          |              |                        |                      |
| Grupo de artículos   | T001                          | SERVI NO     | ACADEMICO              |                      |
| Dto.pronto pago      | $\checkmark$                  |              | [                      | Condiciones          |
| Datos de impuestos   |                               |              |                        |                      |
| País País            | Ti Tipo de                    | e impuesto   | C Clasificación fiscal |                      |
| EC Ecuador           | MWST IVA rep                  | ercutido     | 이라                     | •                    |
|                      |                               |              |                        | ×                    |
| < >                  |                               |              |                        | < >                  |
|                      |                               |              | Entra                  | da 1 de 1            |

En la siguiente pestaña Ventas. Org. Ventas 2 vamos a llenar los campos Gpo.tipos pos.gral con Leis, actividad o en grupo tipos posición Leis y por ultimo llenaremos el campo Gr.imputación mat. Dependiendo del material por lo general es 32. Le damos clic en la siguiente pestaña.

| Crear ma                                         | terial 4TE00000                                            | )2 (Servicio)             |                      |                                        |
|--------------------------------------------------|------------------------------------------------------------|---------------------------|----------------------|----------------------------------------|
| 🛛 <mark>ठ</mark> Ventas                          | : Org.ventas 1                                             | Ventas: Org.ventas 2      | 👌 Ventas: Gral./Cent | ro C) < > 🗅                            |
| Material<br>Denomin.<br>Org.Ventas<br>Can.distr. | 4TE000002<br>PERDIDA CARNE<br>4000 IBARRA<br>10 Ventas dir | ectas                     | ]                    | Haga clic en<br>F Ventas: Gral./Centro |
| Conceptos                                        | de agrupación                                              |                           |                      |                                        |
| Gr.estadístic                                    | ca mat.                                                    | Gr.precio                 | materiales           |                                        |
| Grupo de ra                                      | appels                                                     | Gr.imputa                 | ción mat. 32 🗇       |                                        |
| Gpo.tipos p                                      | os.gral. LEIS                                              | Actividad o en Grupo tipo | os posición LEIS     | Actividad o en                         |
| Material pre                                     | cio                                                        |                           |                      |                                        |
| Jerarquía pr                                     | roductos                                                   |                           |                      |                                        |
| Grupo de co                                      | omisiones                                                  |                           |                      |                                        |
| Atributos pr                                     | rod.                                                       |                           |                      |                                        |
| 🗌 Atributo                                       | 1                                                          | Atributo prod. 2          | 🗌 Atributo produ     | cto 3                                  |
| 🗌 Atributo                                       | producto 4                                                 | Atributo producto 5       | Atributo produ       | cto 6                                  |
| Atributo                                         | producto 7                                                 | Atr.producto 8            | 🗌 Atributo produ     | cto 9                                  |
| Atributo                                         | producto 10                                                |                           |                      |                                        |

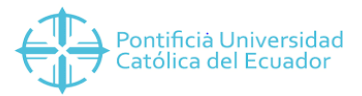

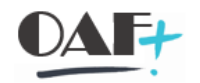

En esta pestaña vamos a poner el centro de beneficio.

| Ventas: (             | clic en 🔳  | itas: Gral./Centro | Com.ext.: Export. | Texto    |
|-----------------------|------------|--------------------|-------------------|----------|
| Material 4            |            |                    |                   | ī        |
| Denomin. PERDIDA      | CARNE      |                    | 1                 | 68       |
| Centro 4000 I         | BARRA      |                    |                   |          |
|                       |            |                    |                   |          |
| Info general          |            |                    |                   |          |
| Unidad medida base    | UNI unidad |                    | Pieza de recambio |          |
|                       |            |                    | Suscep.bonif.espe | cie      |
|                       |            |                    | Grp.porte mat.    |          |
| Tmpo.prep.            | Tmpo.trat. | Ctd.base           |                   | UNI      |
| Gr.materiales ME      |            |                    |                   |          |
| Mat.ref.norma embal.  |            |                    |                   |          |
| Parámetros centro gen | erales     |                    |                   |          |
| Centro de beneficio   | 42070      | 00000이 이 Perfil N  | úmSerie           | PerfDist |
| Stock neg.            |            | Nivel se           | erializ.          |          |
| Relevante IUID        |            |                    |                   |          |
| Asignación ext.       |            |                    |                   |          |
| Tipo de IUID          |            |                    |                   |          |

Vamos a la siguiente ruta e ingresamos a la transacción VK11

| 👻 🔚 Favoritos                                                      |
|--------------------------------------------------------------------|
| Y 🚾 PROCESOS TESORERÍA                                             |
| 🗙 🔚 Creación de Datos Maestros                                     |
| > TRM                                                              |
| > Bancos                                                           |
| > Chequera                                                         |
| > BP (Cliente)                                                     |
| > BP (Depositante)                                                 |
| 🗡 🚾 Materiales para la Venta                                       |
| 🗙 🔚 Creación Unitaria                                              |
| 🗙 🚾 Crear                                                          |
| • 🛨 SPRO - (1) Customizing (Crear Códigos de Imputación)           |
| • ★ VKOA - (2) Asignación de Cuenta Contable a Grupo de Imputación |
| • ★ MM01 - (3) Crear Material Tipo Servicio para la Venta          |
| 🕂 VK11 - (4) Crear y Asignar Pre                                   |
| ZSD_FM_DERIVE - (5) Asignar Ejecutar: (4) Crear y Asignar Precio   |
|                                                                    |

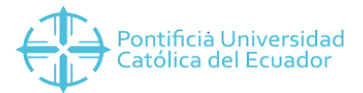

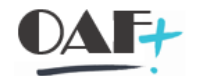

Nos va aparecer esta pantallita en la cual ponemos PROO en el campo de clase de condición.

| 0     |       |       |    | 10.00     |
|-------|-------|-------|----|-----------|
| Crear | rea   | istro | de | condicion |
| CiCui | 1 C G | ISUV  | u. | CONGLIGIT |

Clase de condición

PR00 Precio

En la siguiente pantallita le damos check en material c/stat.liberación

| 🖙 Combinación claves                           | ×  |
|------------------------------------------------|----|
| Oclte./Material con stat.liberación            |    |
| ○ Tp.lista prc./Moneda/Mat.con stat.liberación |    |
| Material c/stat.liberación                     | ٦  |
|                                                |    |
|                                                | 00 |

En esta pantalla le vamos a poner en los campos organización de ventas la sociedad, canal de distribución 10 en material el número del material que le pusimos en un principio, vamos a poner un importe y le damos enter

| Crear Precio (PR00): Entrada ra                | ápida                    |          |         |                      |           |                         |      |
|------------------------------------------------|--------------------------|----------|---------|----------------------|-----------|-------------------------|------|
| Organización ventas 4000 Canal distribución 10 | QUITO<br>Ventas directas | to en el |         |                      |           |                         |      |
|                                                | Congloss text            | 0.       |         |                      |           |                         |      |
| Material c/stat.liberación                     |                          |          |         |                      |           |                         |      |
| Material                                       | S Denominación           | S nporte | Un. por | UM R., R., Válido de | Validez a | I C E T E Co FeValFijad | D ii |
| 4TE000002                                      | Q                        |          |         |                      |           |                         | ^    |
| <b>⊻</b>                                       |                          |          |         |                      |           |                         | ×    |

Una vez que le damos enter le damos en guardar

| Menú 🔪 🍼 🔚 🔇 🚫 😒                             | • 🤁 📫 💺 📲 🗰               |  |  |  |  |  |  |
|----------------------------------------------|---------------------------|--|--|--|--|--|--|
| Crear Preci                                  | ápida                     |  |  |  |  |  |  |
| Organizació<br>Canal distrit Haga clic en 🔚. | IBARRA<br>Ventas directas |  |  |  |  |  |  |
|                                              | 🖸 Sel.regla 🗋 📬 🖬 👫 🍸 🛋   |  |  |  |  |  |  |
| Material c/stat.liberación                   |                           |  |  |  |  |  |  |
| Material                                     | S Denominación S          |  |  |  |  |  |  |
| 4TE000002                                    |                           |  |  |  |  |  |  |

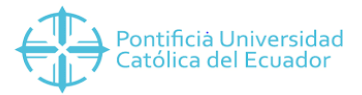

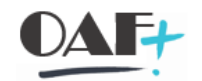

## Vamos a ir a la siguiente ruta transacción ZSD\_FM\_DERIVE

| Y 🧧 Favoritos                                                              |       |
|----------------------------------------------------------------------------|-------|
| Y 🧧 PROCESOS TESORERÍA                                                     |       |
| 🗡 🚾 Creación de Datos Maestros                                             |       |
| > 🦰 TRM                                                                    |       |
| > 🦰 Bancos                                                                 |       |
| > 🤚 Chequera                                                               |       |
| > EP (Cliente)                                                             |       |
| > 📴 BP (Depositante)                                                       |       |
| 💙 🛀 Materiales para la Venta                                               |       |
| 🗙 🔚 Creación Unitaria                                                      | На    |
| 💙 🚾 Crear                                                                  |       |
| • 🌟 SPRO - (1) Customizing (Crear Códigos de Imputación)                   | - T   |
| • 🌟 VKOA - (2) Asignación de Cuenta Contable a Grupo de Imputación         |       |
| • 🌟 MM01 - (3) Crear Material Tipo Servicio para la Venta                  |       |
| • 🛨 VK11 - (4) Crear v Asionar Precio a Material para la Venta             |       |
| 🛉 📩 ZSD_FM_DERIVE - (5) Asignar Dimensiones de Presupuesto a Material de V | /enta |

Vamos a darle clic en el check de sociedad y clic en el visto

| 🔄 Selección de campos | × |
|-----------------------|---|
| Sociedad              | ٦ |
| L Material            | - |
| 🖄 Área funcional      |   |
| Centro de beneficio   |   |
| Orden                 |   |
| Elemento PEP          |   |
|                       |   |
|                       |   |
|                       |   |
|                       |   |

Vamos a poner la sociedad

| 📴 Definir ár | ea de trabajo: Entrada |     |              | × |
|--------------|------------------------|-----|--------------|---|
| Denominació  | n de campo             |     | Área trabajo |   |
| Sociedad     |                        | De: | 4000 67      |   |
| 43           |                        | A:  |              |   |
| 0            | Otras cond. selec.     | A   | Madir 💼 🤇    | 3 |

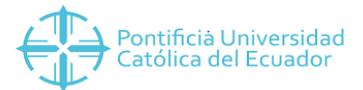

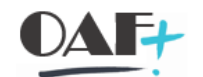

Vamos a llenar los campor con sociedad, material el que creamos cebe y elemento pep.

| Men                                                  | ú ,  | Image: Image: | <b>@ (</b> | 8 | 69 | 5 |  | R    |         | ₿t      | 114  | 11   | 1               | . ₹ | 😯 🐎       |  |
|------------------------------------------------------|------|----------------------------------------------------------------------------------------------------|------------|---|----|---|--|------|---------|---------|------|------|-----------------|-----|-----------|--|
| Entradas nuevas: Resumen entradas añadidas           |      |                                                                                                    |            |   |    |   |  |      |         |         |      |      |                 |     |           |  |
| Datos de imputación se derivan a partir del material |      |                                                                                                    |            |   |    |   |  |      |         |         |      |      |                 |     |           |  |
| 9                                                    | Soc. | Material                                                                                                    |            |   |    |   |  | Área | funcion | nal     | CeBe |      | Orden           | Ele | mento PEP |  |
| 4                                                    | 000  | 4TE000002                                                                                                    |            |   |    |   |  |      |         | 4207000 |      | 0000 | 00 <del>Q</del> |     |           |  |
|                                                      |      |                                                                                                    |            |   |    |   |  |      |         |         |      |      |                 |     |           |  |

De esta forma el material funcionara de forma correcta.